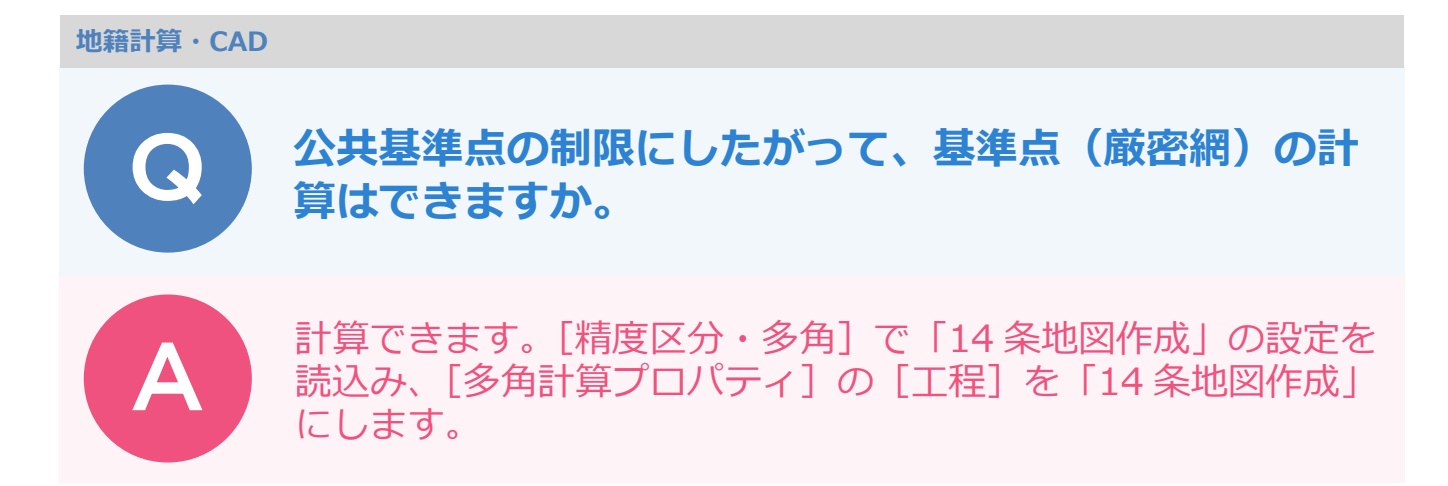

「14 条地図作成」作業は公共測量の制限を使用しています。 下記手順で14 条地図作成モードにすることで計算できます。

メインメニューにて[多角計算]タブ-[多角計算]をクリックします。

2

[設定] - [精度区分・多角] をクリックします。

| <b></b>                                 |                                                                                          |                                           |              |
|-----------------------------------------|------------------------------------------------------------------------------------------|-------------------------------------------|--------------|
| ファイル 多角計算 共通 ♀                          | ヘルプ・FAQ検索                                                                                | <u> </u>                                  |              |
| 王 · · · · · · · · · · · · · · · · · · · |                                                                                          | n/ 100 100 100 100 100 100 100 100 100 10 | レ<br>精度区分・多角 |
| メイン                                     | 多角計算                                                                                     | 作業データ編集                                   | 設定           |
|                                         | 多角計算プロパティが表:<br>[閉じる] をクリックしてく                                                           | 示された場合は、右上の<br>ください。                      |              |
|                                         | 今角計算ブロパティ 今角計算ス 「受力計算■】 計算タイプ ● 凝集点測量 ○ トラパース計算 計算タイプ ● 凝集点測量 ○ トラパース計算 計算条件 戦利和限値 構成管理表 | 工程 地語記名多角測量:D<br>次数 1 積度区分 甲1 ·           |              |

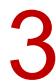

[読込み] をクリックします。

|    | TD | 結度反ムな新             | ∠\## | 精度区分 | 方向角 (単位:秒) |    | /坐 | 座標 (単位 : mm) |    | 1      |  |
|----|----|--------------------|------|------|------------|----|----|--------------|----|--------|--|
|    | ID | U 相反应力名称           | 万規   |      | 定数項        | 係数 | 変数 | 定数項          | 係数 | 変数     |  |
| 1  | 1  | 地籍図根多角甲 1          | 結合   | 甲1   | 10         | 15 | √n | 20           | 4  | √ΣS(m) |  |
| 2  | 2  | 地籍図根多角甲2           | 結合   | 甲2   | 15         | 20 | √n | 50           | 6  | √ΣS(m) |  |
| 3  | 3  | 地籍図根多角甲3           | 結合   | 甲3   | 20         | 30 | √n | 50           | 10 | √ΣS(m) |  |
| 4  | 4  | 地籍図根多角乙1           | 結合   | 乙1   | 20         | 45 | √n | 60           | 15 | √ΣS(m) |  |
| 5  | 5  | 地籍図根多角乙 2          | 結合   | 乙2   | 40         | 55 | √n | 100          | 20 | √ΣS(m) |  |
| 6  | 6  | 地籍図根多角乙3           | 結合   | Ζ3   | 40         | 65 | √n | 120          | 25 | √ΣS(m) |  |
| 7  | 7  | 地籍図根多角甲1(相互後視)     | 相互後視 | 甲1   |            | 15 | √n | 20           | 4  | √ΣS(m) |  |
| 8  | 8  | 地籍図根多角甲2(相互後視)     | 相互後視 | 甲2   |            | 20 | √n | 50           | 6  | √ΣS(m) |  |
| 9  | 9  | 地籍図根多角甲3(相互後視)     | 相互後視 | 甲3   |            | 30 | √n | 50           | 10 | √ΣS(m) |  |
| 10 | 10 | 地籍図根多角乙1(相互後視)     | 相互後視 | 乙1   |            | 45 | √n | 60           | 15 | √ΣS(m) |  |
|    |    | ··· •• • • - ·· ·· |      | _    |            |    |    |              |    |        |  |

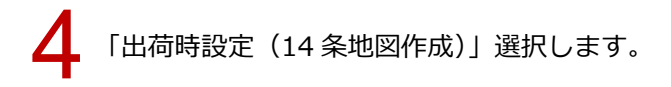

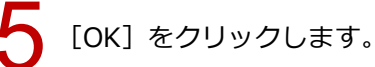

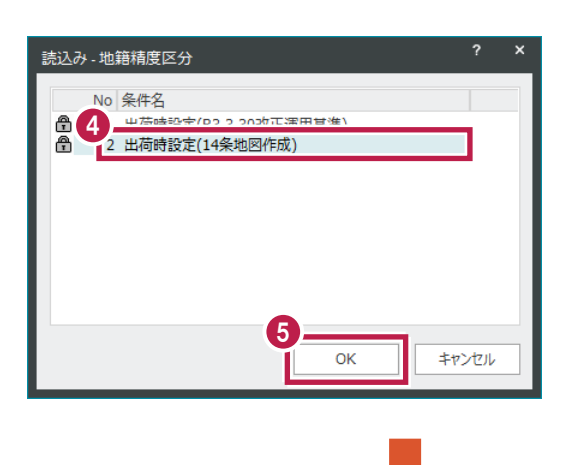

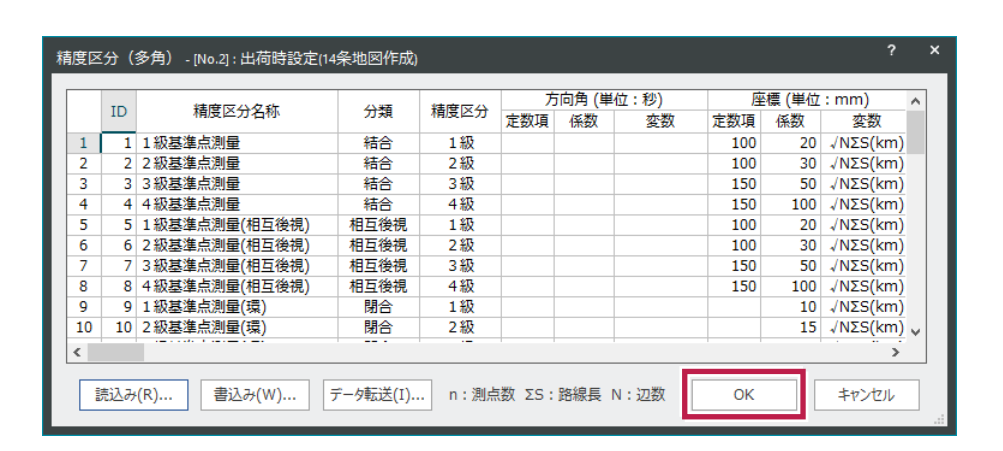

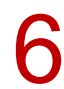

[多角計算] タブー [多角計算] – [新規作成] をクリックします。

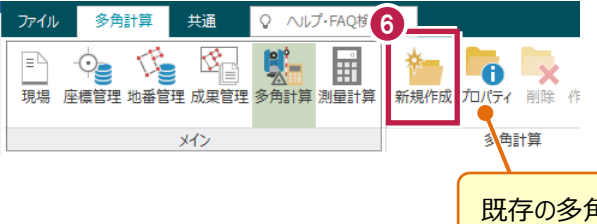

既存の多角計算を使用する場合は、「プロパティ」をクリックします。

7 [工程]を「14条地図作成」に切り替えます。 閉合差制限の式が公共測量の式に変わります。

|                                                                                                    | ? X |
|----------------------------------------------------------------------------------------------------|-----|
| 多角計算名 多角計算 - 1 工程 14条地図作成                                                                                                 | -   |
| 計算タイプ ●基準点測量 ○トラバース計算 次数 1 等級 1級 ・                                                                                        |     |
| 計算条件 觀測制限値 精度管理表                                                                                                    |     |
| 正反双方向の距離観測の取り扱い<br>● 路線進行方向<br>● 観測順<br>● 正反平均<br>第<br>0<br>1<br>1<br>1<br>1<br>1<br>1<br>1<br>1<br>1<br>1<br>1<br>1<br>1 |     |
| 正反双方向の高度角の取り扱い                                                                                                    |     |
| ●高度再備正を行わず平均     平均約5才化高     m     平均値<       ○高度角補正を行わず平均     平均縮尺係数     計算                                              |     |
| 開合差制限 括合 開合 相互後揮                                                                                                    |     |
| 1:1級基準点測量 * 9:1級基準点測量(環) * 5:1級基準点測量(相互後視)*                                                                               |     |
| 方向角                                                                                                    |     |
| 座標 100+20×√辺数×路線長 10×√辺数×路線長 100+20×√辺数×路線長                                                                               |     |
| 標高 200+50×路線長÷√辺数 50×路線長÷√辺数 200+50×路線長÷√辺数                                                                               |     |
| 閉合比                                                                                                    | _   |
| <br><br>OK キャンセル                                                                                                    |     |